# Managing your Facebook Page – Quick Guide

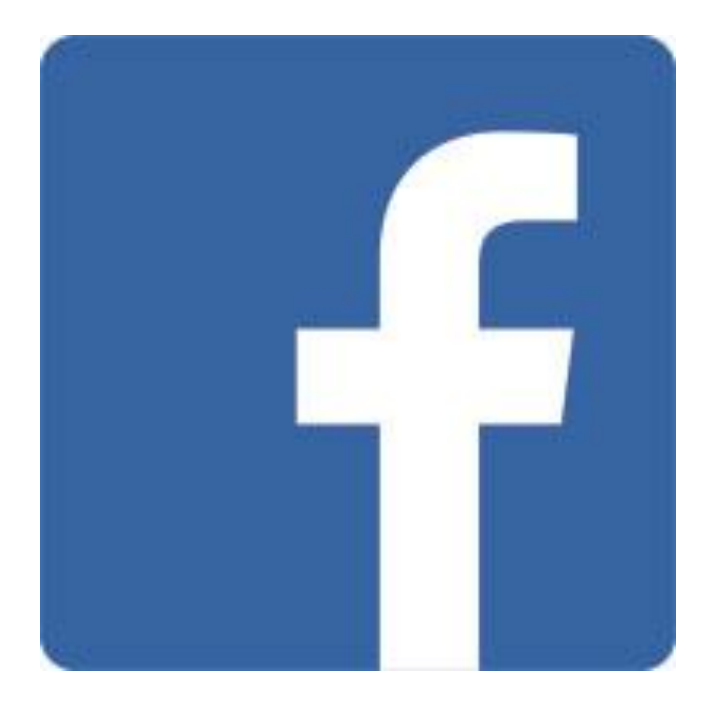

T. Meredith, Ed Tech UWE C&T February 2016

# **Table of Contents**

- **1.** Switching Roles to Use Facebook as Page Administrator
- 2. Adding/Deleting Page Administrators
- 3. Editing General Page Information
- 4. Verifying Your Page
- 5. Posting as "Yourself" vs. the Page You are Administering
- 6. Looking at Page Analytics

## **1.** Switching Roles to Use Facebook as Page Administrator

- Go to: <u>http://www.facebook.com</u>
- Login to the Facebook profile you use to Administer the Page (usually a "work" Facebook account)
- Click on the down-arrow in the blue toolbar (top right see below)
- Select the page you want to Administer

| Find Friends |                               |
|--------------|-------------------------------|
|              | Use Facebook as:              |
|              | Create Page<br>Manage Page    |
| -            | Advertising<br>Activity Log 2 |
|              | Settings<br>Log Out           |
|              | Help<br>Report a Problem      |

#### 2. Adding/Deleting Page Administrators

• Click on "Settings" in the gray toolbar

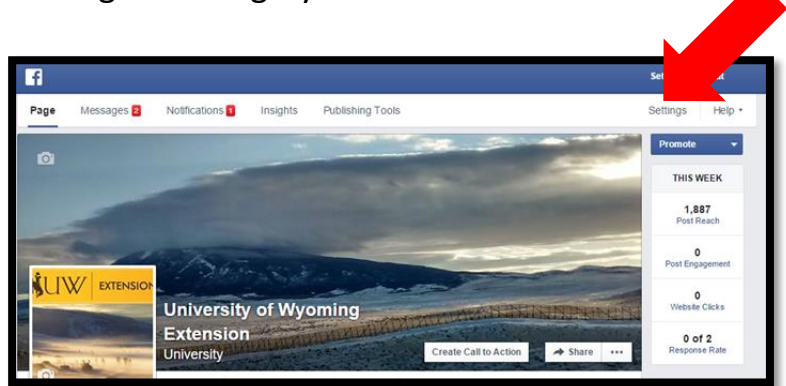

- Select "Page Roles" in the left-hand column
- Add new Administrators at the bottom of the page (must use an email address attached to a Facebook profile)
- Delete unnecessary Administrators by clicking the "X" in the upper left near his/her name

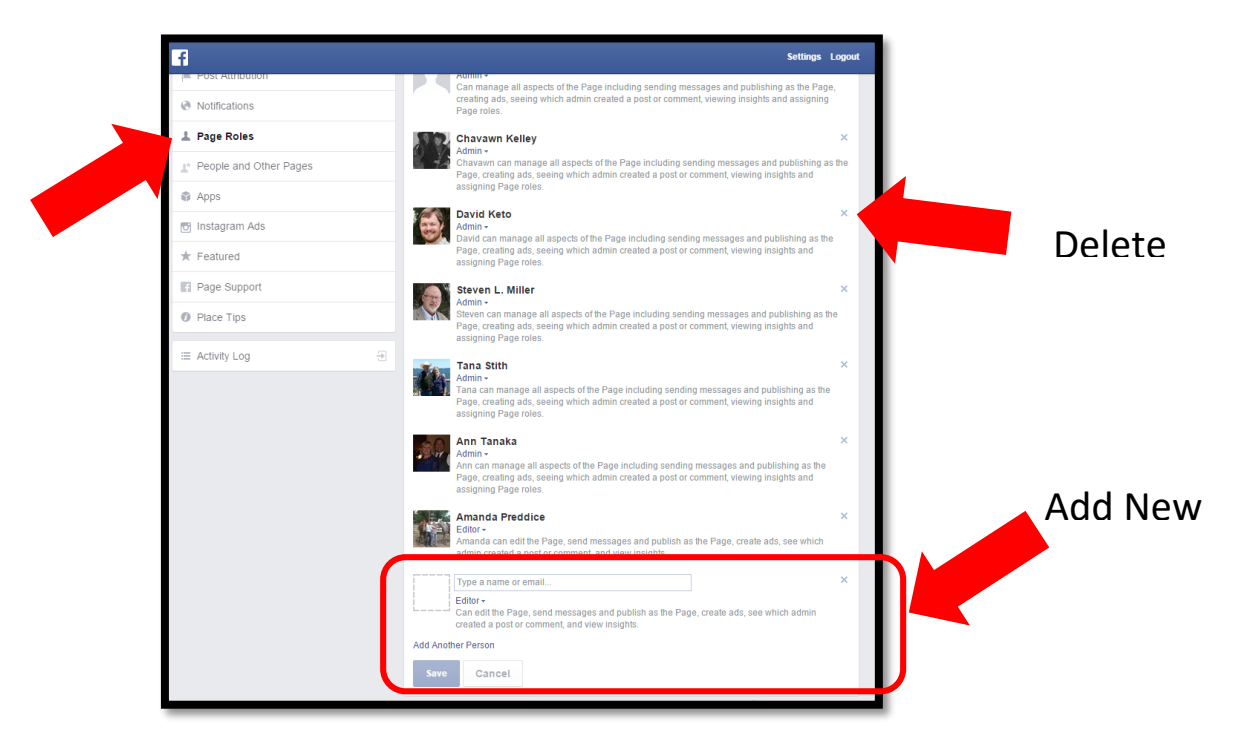

### 3. Editing General Page Information

- Select "Page" in the gray toolbar
- Click "Page Info" in the left hand column

| t               |                            |                                                                                                    | Settings Lo       |  |
|-----------------|----------------------------|----------------------------------------------------------------------------------------------------|-------------------|--|
| Page Messages 2 | Notifications 3 Insights P | ublishing Tools                                                                                                    | Settings          |  |
|                 | -                          |                                                                                                    | Promote           |  |
| Overview        | PAGE INFO                  |                                                                                                    | THIS W            |  |
| Page Info       | Category                   | Companies & Organizations : University                                                                                                    | 1,91              |  |
|                 | Name                       | University of Wyoming Extension                                                                                                    | PostRe            |  |
|                 | Subcategories              | Choose up to three subcategories                                                                                                    | 186<br>Post Engag |  |
|                 | Facebook Web Address       | www.facebook.com/WyomingExtension                                                                                                    | 0<br>Wabsite      |  |
|                 | Address                    | 1000 E University Ave, Dept 3354, Laramie,<br>Wyoming 82071                                                                                                    | 0 of              |  |
|                 | Start Date                 | Enter your start date                                                                                                    | Response Ra       |  |
|                 | Hours                      | + Enter hours of operation                                                                                                    |                   |  |
|                 | Short Description          | Providing life-long learning opportunities for the<br>citizens of Wyoming and for all who wish they were!                                                                                                 |                   |  |
|                 | Impressum                  | Input Impressum for your Page                                                                                                    |                   |  |
|                 | Long Description           | Are you curious about ways to attract wildlife to your<br>backyard? New ways to stretch your grocery budget?<br>What about putting See More                                                               |                   |  |
|                 | General Information        | + Enter general information                                                                                                    |                   |  |
|                 | Mission                    | The University of Wyoming Cooperative Extension<br>Service provides lifelong learning opportunities for<br>the people of Wyoming and empowers them to make<br>choices that enhance their quality of life. |                   |  |
|                 | Founded                    | May 8, 1914                                                                                                    |                   |  |
|                 | Price Range                | + Enter price range                                                                                                    |                   |  |
|                 | Awards                     | + Enter awards                                                                                                    |                   |  |
|                 | Products                   | + Enter products                                                                                                    |                   |  |
|                 | Parking                    | + Enter type of parking available                                                                                                    |                   |  |
|                 | Phone                      | Add a phone number                                                                                                    |                   |  |
|                 | Email                      | Enter your email address                                                                                                    |                   |  |
|                 | Website                    | http://www.uwyo.edu/uwe/                                                                                                    |                   |  |
|                 | Facebook Dage ID           | 66173164948                                                                                                    |                   |  |

• From here, you can edit your description, web address, phone/email, office hours, category, etc.

#### 4. Verifying your Page

- Verifying your page allows it to show up higher in search results
- Click "Settings" in the gray toolbar
- Select "Page Verification"
- You will be asked to confirm a landline telephone number by receiving a phone call and entering a 4-digit code into Facebook

| f                               |                                    |                                                                                                    | rs Logout |
|---------------------------------|------------------------------------|----------------------------------------------------------------------------------------------------|-----------|
| Page Messages 2 Notifications 3 | Insights Publishing 1              | Tools Settings                                                                                      | Help •    |
| 🔅 General                       | ites                               | Page is not added to Favorites                                                                      | Edit      |
| 💭 Messaging                     | Pa                                 | Page published                                                                                      | Edit      |
| Page Info                       | Page Verification                  | Verified Pages show up higher in search results.<br>Your Page is verified.                          |           |
| Post Attribution                | Visitor Posts                      | Anyone can publish to the Page<br>Anyone can add photos and videos to the Page                      | Edit      |
| Page Roles                      | Audience Optimization for<br>Posts | The ability to select a preferred audience and restrict the audience fo<br>your posts is turned off | r Edit    |
| * People and Other Pages        | Expiring Posts                     | Ability to set posts that expire is turned off for my Page                                          | Edit      |
| Apps                            | Messages                           | People can contact my Page privately.                                                               | Edit      |
| 😈 Instagram Ads                 | Tagging Ability                    | Other people can tag photos posted on my Page.                                                      | Edit      |
| ★ Featured                      | Others Tagging this Page           | People and other Pages can tag my Page.                                                             | Edit      |
| f Page Support                  | Country Restrictions               | Page is visible to everyone.                                                                        | Edit      |
| Place Tips                      | Age Restrictions                   | Page is shown to everyone.                                                                          | Edit      |
|                                 | Page Moderation                    | No words are being blocked from the Page.                                                           | Edit      |
| ⊞ Activity Log 🕀                | Profanity Filter                   | Turned off                                                                                          | Edit      |
|                                 | Similar Page Suggestions           | Choose whether your Page is recommended to others                                                   | Edit      |
|                                 | Post in Multiple Languages         | Ability to write posts in multiple languages is turned off                                          | Edit      |
|                                 | Comment Ranking                    | Most relevant comments are shown for my Page by default.                                            | Edit      |
|                                 | Download Page                      | Download Page                                                                                       | Edit      |
|                                 | Merge Pages                        | Merge duplicate Pages                                                                               | Edit      |
|                                 | Remove Page                        | Delete your Page                                                                                    | Edit      |

#### 5. Posting as "Yourself" vs. the Page You are Administering

 When posting a new Status or Photo, click the icon in the upper right of the post to select whether you are posting as "Yourself" (will show your name) or the Page (will show page name)

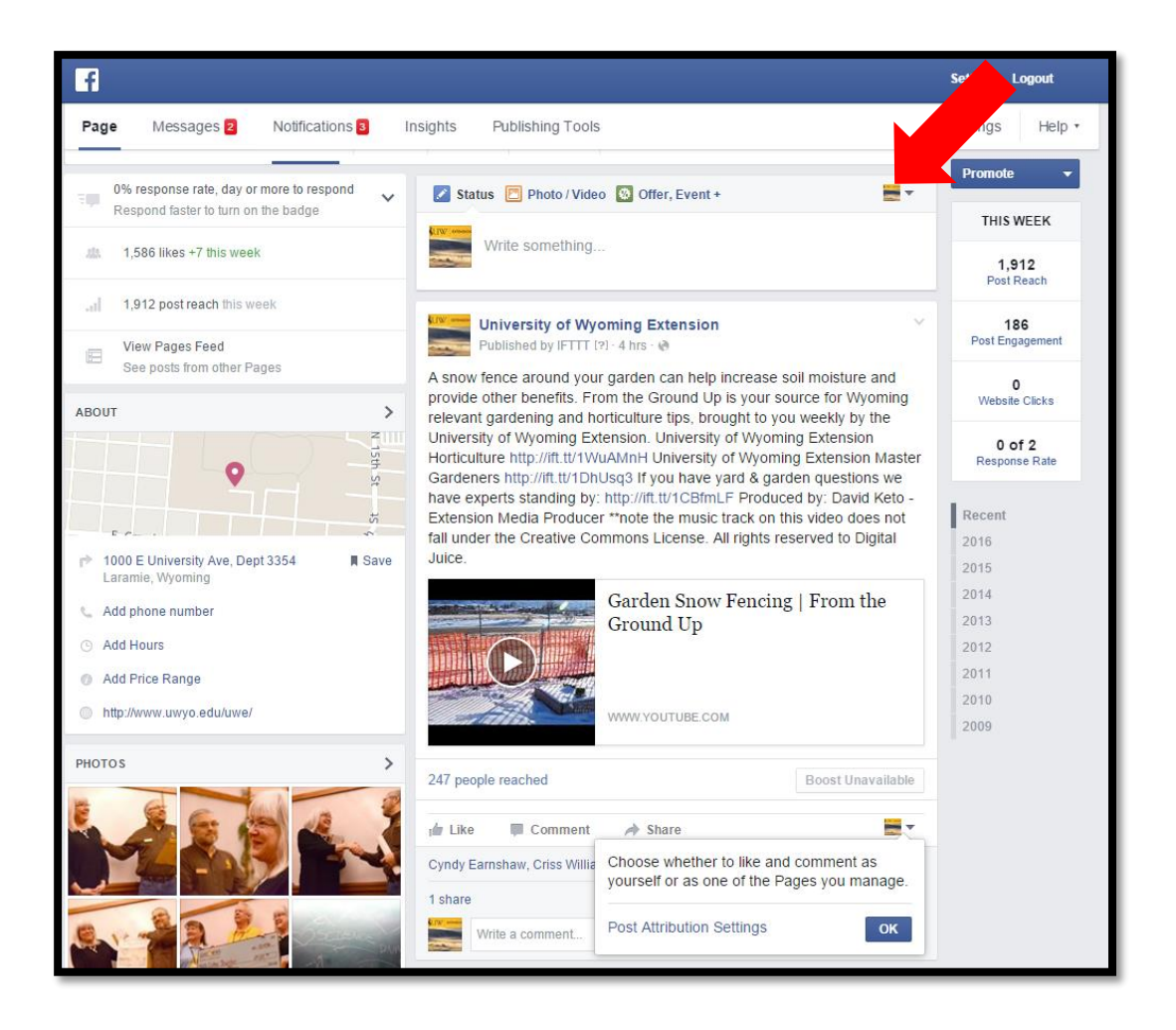

### 6. Looking at Page Analytics

- Click on "Publishing Tools" in the gray toolbar
- You can see your Reach (people who have viewed it), number of

Likes/Comments, etc. for each post

| _                                  |          |                                               |         |                 |                                             |
|------------------------------------|----------|-----------------------------------------------|---------|-----------------|---------------------------------------------|
| f                                  |          |                                               |         |                 | Settings Logout                             |
| Page Messages Notifications        | Insights | Publishing Tools                              |         |                 | Settings Help •                             |
| E Posts                            | Publis   | hed Posts                                     |         |                 | + Create                                    |
| Published Posts<br>Scheduled Posts | Search   | n Q Act                                       | tions 🔻 |                 | 4                                           |
| Drafts                             | P        | osts                                          | Reach   | Likes, Comments | Published -                                 |
| Expiring Posts                     |          | A snow fence aroun d your garden can          | 247     | 4               | Feb 8, 2016 at 11:16am<br>IFTTT             |
| Videos<br>Video Library            |          | Here's a helpful reso<br>urce for filing taxe | 404     | 19              | Feb 4, 2016 at 5:58pm<br>David Keto         |
| Lead Ads Forms<br>Forms Library    |          | A future University of<br>Wyoming Extensi     | 804     | 36              | Feb 3, 2016 at 10:33am<br>IFTTT             |
|                                    |          | Are You Cuckoo for<br>CoCoRaHS? If yo         | 90<br>I | 4               | Feb 2, 2016 at 5:10pm                       |
|                                    |          | Storing Seeds   Fro<br>m the Ground Up        | 539     | 18              | Feb 2, 2016 at 4:48pm                       |
|                                    |          | New Mary Kay blog                             | 843     | 39              | Feb 2, 2016 at 2:44pm<br>Steven L. Miller   |
|                                    |          | Cathy Shuster was r<br>ecognized for her      | 1K      | 89              | Jan 29, 2016 at 4:30pm<br>Steven L. Miller  |
|                                    |          | Sixth floor hallway c halkboard.              | 357     | 4               | Jan 29, 2016 at 12:16pm<br>Steven L. Miller |
|                                    |          | A reception celebrati<br>ng Cathy Shuster'    | 293     | 25              | Jan 27, 2016 at 1:17pm<br>Steven L. Miller  |
|                                    |          | Congrats are in orde<br>r!                    | 4.3K    | 245             | Jan 26, 2016 at 5:10pm<br>Steven L. Miller  |
|                                    | - [      | Mary Kay's new blog postmeetings in           | 734     | 27              | Jan 26, 2016 at 10:05am<br>Steven L. Miller |
|                                    |          | The Meaning Behin<br>d Various Flowers        | 800     | 24              | Jan 25, 2016 at 12:06pm<br>IFTTT            |